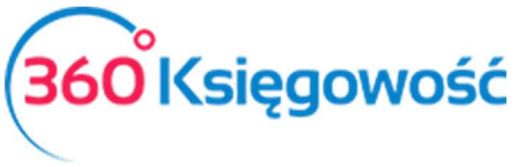

INSTRUKCJA OBSŁUGI

## Status Podatnika VAT – Biała Lista

W 360 Księgowość możesz sprawdzisz Status podatnika VAT na tzw. Białej Liście.

W Pełnej Księgowości: Zakupy > Faktury i inne dowody zakupu > Nowy dokument

W KPiR: Wydatki > Zakupy i Rachunki > Nowy dokument.

W oknie faktury wybierz Dostawcę z listy lub jeśli go nie ma na liście Dodaj. Następnie użyj opcji Status podatnika VAT - Biała Lista.

| Status podatnika VAT - Biała Lista | Data faktury                                | Termin płatności                                                                                         | Data księgowania                                                                                                    |
|------------------------------------|---------------------------------------------|----------------------------------------------------------------------------------------------------|----------------------------------------------------------------------------------------------------|
|                                    | 2020-01-01                                  | 2020-01-01                                                                                               | 2020-01-01                                                                                                    |
|                                    | Nr faktury                                  |                                                                                                    | Waluta                                                                                                    |
| 85/87                              | zakup                                       |                                                                                                    | PLN                                                                                                    |
|                                    | Rachunek bankowy                            |                                                                                                    |                                                                                                    |
|                                    | Status podatnika VAT - Biała Lista<br>85/87 | Status podatnika VAT - Biała Lista Data faktury   2020-01-01 Nr faktury   85/87 zakup   Rachunek bankowy | Status podatnika VAT - Biała Lista Data faktury Termin płatności   2020-01-01 2020-01-01   85/87 zakup   Rachunek bankowy |

Po weryfikacji na Białej Liście pojawi się komunikat informujący o statusie sprawdzanego Dostawcy.

× Czy konto bankowe podatnika widnieje na Białej Liście Podatników (nie dotyczy rachunków wirtualnych)? Brak numeru rachunku bankowego w kracie Dostawcy - uzupełnij i zweryfikuj ponownie. Status podatnika (wg stanu na dzień sprawdzenia): Czynny

W przypadku pojawienia się błędów takich jak, błędnie wpisany numer NIP (musi być bez kresek i odstępów oraz musi zawierać poprawną ilość znaków) lub braku rachunku bankowego, system informuje odpowiednimi komunikatami. W przykładzie brakuje numeru rachunku bankowego, należy dodać go w karcie dostawcy i wybrać Dostawcę ponownie na fakturze. Po weryfikacji statusu system poinformuje czy numer rachunku jest na liście i czy podatnik jest czynnym podatnikiem VAT na dzień weryfikacji.

360 Księgowość

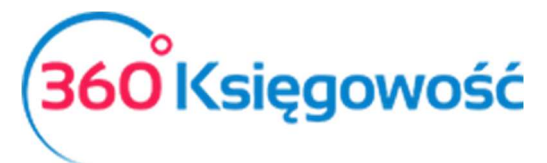

INSTRUKCJA OBSŁUGI

×

Czy konto bankowe podatnika widnieje na Białej Liście Podatników (nie dotyczy rachunków wirtualnych)? TAK

Status podatnika (wg stanu na dzień sprawdzenia): Czynny

Po pozytywnej weryfikacji podatnika możesz kontynuować wprowadzanie faktury.

Rachunki wirtualne zostaną zweryfikowane jako nie istniejące na Białej Liście, w celu uzyskania szczegółowej informacji na temat podatnika prosimy o przejście na stronę <u>https://www.podatki.gov.pl/wykaz-podatnikow-vat-wyszukiwarka/</u> i weryfikację we własnym zakresie.

.....

Jeżeli masz jakiekolwiek wątpliwości:

- napisz do nas: pomoc@360ksiegowosc.pl
- zadzwoń do nas: +22 30 75 777

Odwiedź też naszą stronę 360 Księgowość.

Pozdrawiamy!

Zespół 360 Księgowość

360 Księgowość